## BEHEER VAN EEN EVENEMENT

Alleen als je als organisator geregistreerd staat bij een evenement, dan krijg je dat evenement te zien in het overzicht.

Log in op de clubsite en klik op je naam. Daar staat 'Beheer evenementen'. Nu kom je in het overzicht waar alle evenementen staan waar jouw lidnummer bij geregistreerd staat als organisator.

Je kunt het beheer van je evenementen ook bereiken door in te loggen op <u>https://agenda.bridge.nl</u>.

| Beheer je evenementen      | Zoek op evenement   | ٩          | <u>Bekijk archief</u>       | + Maak nieuw evenement |
|----------------------------|---------------------|------------|-----------------------------|------------------------|
| Evenementnaam 🗢            | Status 🗢            | Soort 🔺    | Datum 🗢                     | Acties                 |
| Eerste competitieronde (1) | Haal offline        | Competitie | 28/09/2020<br>Bekijk data   | ✓ ■ × ·                |
| Eerste competitieronde (2) | <u>Haal offline</u> | Competitie | 05/10/2020<br>🚯 Bekijk data | × • •                  |
| Eerste competitieronde (3) | Haal offline        | Competitie | 12/10/2020<br>3 Bekijk data | × •                    |
| Eerste competitieronde (4) | Haal offline        | Competitie | 19/10/2020<br>3 Bekijk data | × • •                  |
| Eerste competitieronde (5) | Haal offline        | Competitie | 26/10/2020<br>Bekijk data   | × •                    |

Achter elk evenement staan vier icoontjes.

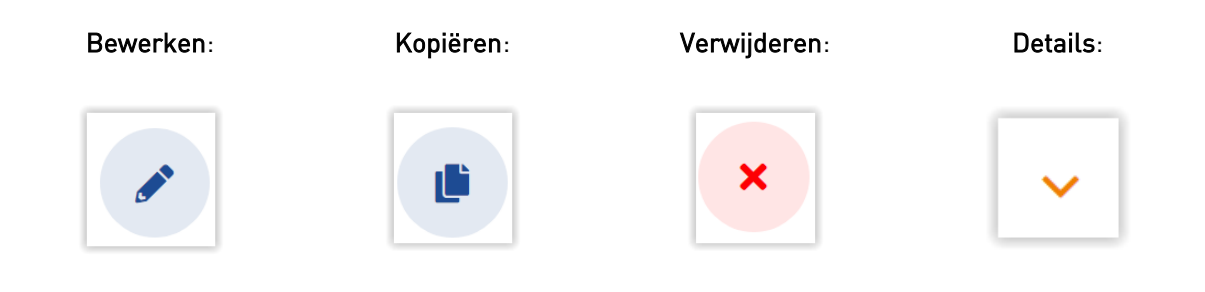

Tip: een evenement dat al geweest is, staat in het archief. Daar kun je het ook nog kopiëren en de data actueel maken.

Door op het icoontje voor details te klikken kun je bij 'Beheer aanmeldingen' het overzicht opvragen van de aan- of afmeldingen.

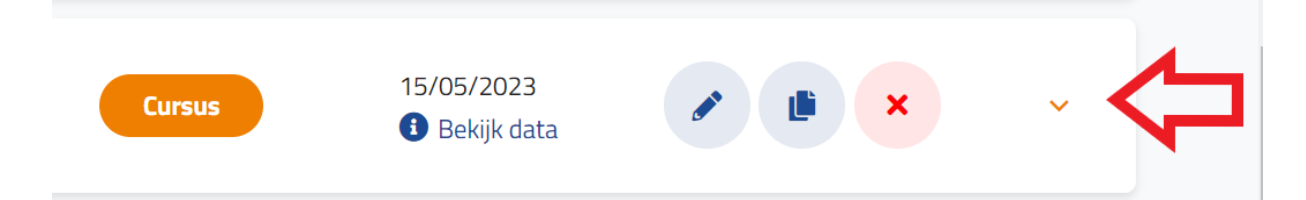

|    |                                                            |            |                                                          | Evenement is<br>geplaatst op                                                                                                    | Demonstratie Clubsite Club <u>Bekijk live</u> |  |
|----|------------------------------------------------------------|------------|----------------------------------------------------------|----------------------------------------------------------------------------------------------------|-----------------------------------------------|--|
| •  | Locatie<br>St<br>Jacobsstraat 1-<br>a<br>3511BR<br>UTRECHT | *          | Wie kan het<br>evenement<br>zien?<br>Openbaar            | Evenement teks                                                                                                    | st                                            |  |
| 20 | Aan/afmelden<br>Altijd                                     | <b>*</b> * | Aantal<br>aanmeldingen<br>4/28<br>Beheer<br>aanmeldingen | We gaan weer beginnen! ledere avond is er ruimte voor 28 paren. Aanmelden<br>gaat via de website. Weer er snel bij, want vol = vol. |                                               |  |
| 7  | Invallers<br>mogelijk?<br>Ja                               | •          | Speelsoort<br>Paren                                      |                                                                                                    |                                               |  |
|    | Rekenprogramma<br>Club                                     |            |                                                          | Organisatoren                                                                                                    | Johann Sebastian Bach<br>11225118             |  |

Bij Beheer aanmeldingen heb je drie tabbladen: 'Aanmeldingen', 'Afmeldingen' en 'Opmerkingen' De penningmeester kan hier een vinkje bij een paar zetten als de betaling is ontvangen. Let erop, dat de penningmeester dan ook als organisator is toegevoegd aan dit evenement, anders kan hij/zij niet bij het beheer komen.

| Aanmeldlijst                                            |                             | Exporteer v               | oor NBB-Rekenprogram |
|---------------------------------------------------------|-----------------------------|---------------------------|----------------------|
| Eerste competitieronde (2) Aan/afmelden<br>Niet beperkt | Aantal aanmeldingen<br>4/28 | Invallers mogelijk?<br>Ja | Email deelneme       |
| Aanmeldingen Afmeldingen Opmerkingen                    | >                           |                           |                      |
| Deelnemer(s)                                            | Betaalstatus 🗢              | Contactgegevens           | Voeg aanmelding toe  |
| Isaac Newton, Christoffel Columbus                      | Betaald                     | <u>Contactgegevens</u>    | <i>*</i> ×           |
| Franklin Roosevelt, George Washington                   | Betaald                     | <u>Contactgegevens</u>    | <i>*</i> ×           |
| Leonardo da Vinci, Winston Churchill                    | Betaald                     | <u>Contactgegevens</u>    | * ×                  |
| Johann Sebastian Bach, Albert Einstein                  | Betaald                     | <u>Contactgegevens</u>    | × ×                  |